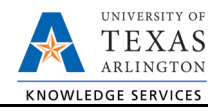

# **New Position Request**

The New Position Request form is used to create a new position for your department. To process a new position request, complete the following steps:

1) In UT Share, navigate to the Action Request page.

NavBar > Menu > HRMS > UTZ Customizations > eForms for HR/Payroll Actions > Action Request

- 2) Click the Add a New Value tab.
- The Initiate New eForms Request page is displayed. Select New Position Request from the Actions dropdown menu.

| Action Request<br>Enter any information you | have and click Search. Leave fields blank for a list of all values. |
|---------------------------------------------|---------------------------------------------------------------------|
| Find an Existing Value                      | Add a New Value                                                     |
| Search Criteria                             | 78                                                                  |
| Request ID                                  | haging with                                                         |
| eForms Actions                              |                                                                     |
| Status                                      | = <b>v</b>                                                          |
| Empl ID                                     | begins with V                                                       |
| First Name                                  | begins with 🔻                                                       |
| Last Name                                   | begins with 🔻                                                       |
| Dept ID                                     | begins with 🔻                                                       |

| Action        |                                                             |        |
|---------------|-------------------------------------------------------------|--------|
| Actions       | T                                                           | Status |
| lustification | Add New Assignment                                          |        |
|               | Add New Faculty Contract                                    |        |
|               | Add/Change Additional Pay                                   |        |
|               | Employee Retirement                                         |        |
| Contact I     | Employee Termination<br>End of Assignment(s)                |        |
| Entered By    | Leave of Absence Request<br>Modify Position                 |        |
| Name          | New Position Request                                        |        |
| Phone         | Pay Rate Change                                             |        |
| Email ID      | Position Funding Change                                     |        |
| Dept ID       | Return From Leave of Absence<br>Transfer Within Institution | rvices |

## 4) Complete the Action section

Enter the following fields:

- A. Justification
- B. Position Effective Date
- C. If desired, you may use the **Copy Position** field to enter or lookup an existing Position number to copy the details (position attributes) to your new request (i.e. Department, Job

| New Position Request: Create and Fund a New Position Action |                                                                      |
|-------------------------------------------------------------|----------------------------------------------------------------------|
| Actions New Position Request  Status Justification          | Request ID<br>Request Date<br>Processing Messages<br>Request History |
| *Position Eff Date 05/02/2019 B Copy Position               |                                                                      |

Code/Title, Standard Hours, FTE, etc.).

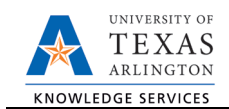

5) The Proposed Position Information section is used to enter the key attributes for the position. If the Copy Position feature was used, tab to the appropriate fields and make the necessary changes. Otherwise, you must complete all the required fields in this section.

### Enter the following position attributes:

- A. Department
- B. Job Code

Once the Job Code is entered, several position attributes will auto populate.

- C. Reports to Position Once the Report to Pos is entered, the "Reports To Name" and "Reports To Email" will auto populate (if the Reports to position is filled).
- D. Location Code
- E. Mailbox Drop ID (campus P.O. Box number)
- F. Select the checkbox if this is a Budgeted Position.
- G. If necessary, update the Business Unit and Status.

| Proposed Position | on Information                   |
|-------------------|----------------------------------|
| Position          |                                  |
| *Status           | Active v                         |
| Company           | University of Texas, Arlington 🔹 |
| *Business Unit    | UTA04 Q VP of Business Affairs   |
| *Department       |                                  |
| *Job Code         |                                  |
| Job Title         |                                  |
| Reg/Temp          | T                                |
| Full/Part Time    | T                                |
| FLSA Status       | T                                |
| Empl Class        | ¥                                |
| Proposed Salary   |                                  |
| Acdmc Rnk         |                                  |
| *FTE              | 0.000000                         |
| *Stnd Hrs/Wk      |                                  |
| *Max Head Cnt     | 1                                |
| *Reports To Pos   |                                  |
| Reports To Name   |                                  |
| Reports To Email  |                                  |
| *Location Code    |                                  |
| Mail Drop ID      | E                                |
|                   | Budgeted Position                |

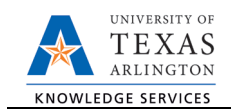

- 6) Use the **Proposed Funding** section to enter funding information for the new position. Enter the following fields:
  - A. Start Date
    - Enter the effective date for the Proposed Funding in the Start Date field.
  - B. Cost Center, Cost Share or Project/Grant Enter the Cost Center, Cost Share or Project/Grant funding the position, click the magnifying glass and confirm the account number.
  - C. Funding End Date

The Funding End Date for Projects or Cost Shares should be the end of the assignment, the project or fiscal year; whichever date is first. If the funding source is a Cost Center, leave the Funding End Date field blank.

D. Distribution percentage

Enter the funding Distribution %. Funding may be split between different Cost Centers, Cost Shares or Projects. The total distribution percentage must equal 100%. Use the plus [+] or minus sign [-] to add/remove an additional funding source.

| Proposed   | Funding      |        |                   |               |   |               |                  | Find     | First @         | ) 1 of 1 🕑 La: |
|------------|--------------|--------|-------------------|---------------|---|---------------|------------------|----------|-----------------|----------------|
| *Start Dat | e 05/02/2019 | A      |                   |               |   |               |                  |          |                 | +              |
| Distrib    | ution Charl  | fields | Project Info      |               |   |               |                  |          |                 |                |
| Ern Cd     | Cost Center  |        | Cost Center Descr | Project/Grant |   | Project Descr | Funding End Date | Distrb % | Est.<br>Expense |                |
| Q          |              |        | В                 |               | Q |               | <b>C</b> 3       | D        |                 | + -            |

#### 6a. Add a Distribution Row

To enter split funding for the same time period, click the plus sign [+] in the right column of the **distribution tab** to insert a new row.

Below is an example of a 60/40 funding split for two cost centers beginning on May 2, 2019.

| Prop<br>*Star | osed<br>t Date | Funding<br>e 05/02/2019 | )<br>B | s Project Info                    |               |   |               | Cli                 | ck this "+"<br>ow for split | button to add | t |
|---------------|----------------|-------------------------|--------|-----------------------------------|---------------|---|---------------|---------------------|-----------------------------|---------------|---|
| Ern           | Cd             | Cost Center             |        | Cost Center Descr                 | Project/Grant |   | Project Descr | Funding End<br>Date | Distrb %                    | Est. Expe     |   |
|               | Q              | 310179                  | ٩      | OFFICE OF INFORMATION<br>TECHNOLO |               | ٩ |               | 08/31/2019 🛐        | 40.000                      | +             |   |
|               | Q              | 310172                  | ٩      | BUS AFF TECHNOLOGY<br>SERVICES    |               | Q |               | 08/31/2019 🛐        | 60.000                      | +             |   |
|               |                |                         |        |                                   |               |   |               |                     |                             | ► F           |   |

#### 6b. Add a Funding Period

To enter funding with a different, **Start Date**, click the plus sign [+] in the upper-right corner of the **Proposed Funding** section to insert a new row.

Below is an example of Split funding over two funding periods (May/June & July/August).

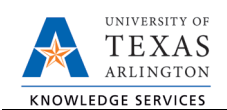

| roposed                          | Funding                                                      |                                |               |   |               |                    | Find      | First 🕚         | 1-2 of 2 🕑 La |
|----------------------------------|--------------------------------------------------------------|--------------------------------|---------------|---|---------------|--------------------|-----------|-----------------|---------------|
| Start Date                       | tion Chartfields                                             | Project Info                   | )             | C | Use this "+"  | button to add a ne | w funding | period.         |               |
| Ern Cd                           | Cost Center                                                  | Cost Center Descr              | Project/Grant |   | Project Descr | Funding End Date   | Distrb %  | Est.<br>Expense |               |
| Q                                | Q                                                            |                                |               | Q |               | 06/30/2019         |           |                 | + -           |
| Start Date<br>Distribu<br>Ern Cd | o <mark>7/01/2019</mark><br>ition Chartfields<br>Cost Center | Project Info Cost Center Descr | Project/Grant |   | Project Descr | Funding End Date   | Distrb %  | Est.<br>Expense | ÷             |
| Q                                | Q                                                            |                                |               | Q |               | 08/31/2019         |           |                 | + -           |

7) Click Save and Review Available Funds

Once the required fields (indicated with an \*asterisk) are completed, click **Save**. Once the form is saved, a **Request ID** number (e.g. 00002476) is assigned and the form status is displaying "Saved" at the top of the form.

| Contact Information |         |      |          |          |        |      |             |
|---------------------|---------|------|----------|----------|--------|------|-------------|
| Save Submit         | Approve | Deny | CallBack | Sendback | Cancel | Сору | Check Funds |

The **Review Available Funds** page will automatically display once you have clicked save. This page is used to view the current condition of your Budget.

If the Cost Center, Cost Share or Project is overdrawn, take necessary actions to complete a budget transfer or revise the funding sources for the position on the eForm prior to submitting it. If the form is submitted with an overdrawn budget the budget office will not approve the form.

- The Requested Amount column displays the estimated expense for the current request and the estimated expenses for any other pending requests on the same cost center or project.
- Click **OK** to return to the main page of the form.

| Review     | Available | Funds                 |              |           |               |             |            |               |               |                |                     |              |
|------------|-----------|-----------------------|--------------|-----------|---------------|-------------|------------|---------------|---------------|----------------|---------------------|--------------|
| Cost Cen   | ter 3123  | 45 Departmen          | t Name       |           |               |             |            |               |               |                |                     |              |
| Request ID | Account   | Account Descr         | Budget       | Assoc Rev | Expenses      | Encumbrance | Pre-Encumb | Available Bal | Requested Amt | Current Encumb | Additional<br>Funds | Net Balance  |
|            | A1000     | Staff Salaries        | 1,279,745.00 | 0.00      | -426,956.11   | 199,870.16  | 0.00       | 652,918.73    | 23,787.88     | 0.00           | 23,787.88           | 645,494.49   |
| 00000049   | 51201     | SW Classified         | 0.00         | 0.00      | 0.00          | 0.00        | 0.00       | 0.00          | 8,181.82      | 0.00           | 8,181.82            | 0.00         |
| 00000046   | 51201     | SW Classified         | 0.00         | 0.00      | 0.00          | 0.00        | 0.00       | 0.00          | 8,181.82      | 0.00           | 8,181.82            | 0.00         |
| 00000047   | 51201     | SW Classified         | 0.00         | 0.00      | 0.00          | 0.00        | 0.00       | 0.00          | 7,424.24      | 0.00           | 7,424.24            | 0.00         |
|            | A1200     | Wages                 | 72,045.00    | 0.00      | -84,292.05    | 0.00        | 0.00       | -12,247.05    | 0.00          | 0.00           | 0.00                | -12,247.05   |
|            | A2000     | Faculty & TA Salaries | 0.00         | 0.00      | 0.00          | 0.00        | 0.00       | 0.00          | 0.00          | 0.00           | 0.00                | 0.00         |
|            | A3000     | Payroll Related Costs | 468,853.00   | 0.00      | -149,175.75   | 0.00        | 0.00       | 319,677.25    | 0.00          | 0.00           | 0.00                | 319,677.25   |
|            | A4000     | Operating Expenses    | 1,371,885.27 | 0.00      | -240,505.21   | 2,212.00    | 0.00       | 1,129,168.06  | 0.00          | 0.00           | 0.00                | 1,129,168.06 |
|            | A7000     | Expense Transfers     | 551,275.00   | 0.00      | -551,275.00   | 0.00        | 0.00       | 0.00          | 0.00          | 0.00           | 0.00                | 0.00         |
|            | Totals    |                       | 3,743,803.27 | 0.00      | -1,452,204.12 | 202,082.16  | 0.00       | 2,089,516.99  | 23,787.88     | 0.00           | 23,787.88           | 2,065,729.11 |
|            | ок        | Cancel                |              |           |               |             |            |               |               |                |                     |              |

Row colors on the Review Available Funds Page indicate the following:

- Blue = the current eForm request
- Pink = other pending eForm requests
- Yellow = the budgetary account line is overdrawn (e.g. A1200)
- Red = overall budget is overdrawn

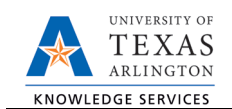

- 8) Add Attachments and Comments
  - **A.** Expand the Attachments section and click the Add/Delete button to upload relevant support documentation.
  - B. Expand the Comments section and click the Add/Edit button to include any special remarks. (Optional)

Note: Attachments and Comments cannot be added unless you have clicked Save.

| Type Note  | Attached File | Attach Date/Time | Ву                    |
|------------|---------------|------------------|-----------------------|
| Add/Delete |               |                  |                       |
| omments    |               | Fi               | nd First 🕥 1 of 1 🕑 L |
|            |               |                  | B Add/Edit            |

9) Complete the Form Procedures Section

The **Form Procedures** section is used as a checklist and to provide additional information about the request. Review and provide answers to the questions in this section.

| Form Procedures                                                     |         |
|---------------------------------------------------------------------|---------|
| New Position Requisition & Review Form Attached?                    | <b></b> |
| Have you verified that the funding for this position is<br>correct? | ¥       |
| Date Approved by Hiring Committee                                   | 31      |
| Create/Recruit (Post Position)                                      |         |
| Create Only (No Posting)                                            |         |
| Replace Current/Recruit (Post Position)                             |         |

10) Add a Secondary Contact (if needed) and Submit the Form to Workflow

- A. If applicable, expand the **Contact Information** section to add the name and telephone number of a secondary contact for the New Position Request form.
- B. After completing the eForm, click the **Submit** button to send the document for approval. The eForm **Status** changes to "Pending Approvals" and the current routing is displayed.

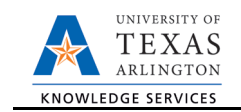

| Contact I   | nformation                          |  |  |  |  |  |
|-------------|-------------------------------------|--|--|--|--|--|
| Entered By  |                                     |  |  |  |  |  |
| Name        | Candice Beckman                     |  |  |  |  |  |
| Phone       | 817/272-6942                        |  |  |  |  |  |
| Email ID    | beckmanc@uta.edu                    |  |  |  |  |  |
| Dept ID     | 320105 Business Technology Services |  |  |  |  |  |
| Secondary C | ontact                              |  |  |  |  |  |
| Name        |                                     |  |  |  |  |  |
| Phone       |                                     |  |  |  |  |  |
| Save        | Submit B Deny CallBack Sendback     |  |  |  |  |  |